# Microsoft Word & Excel でのペルシア語入力

## Word の基本設定

30 素示① 挿入① 書式② ツール① 罫線④ ウィンドウ 下書き① □ 印刷レイアウト⑫ □ マー ▲ ▲ ※ 10 12 14 初めに、右図「表示(V)」 「ツールバー(T)」 [ユーザー設定(C)」を選択します。下のウィンドウ が表示されます。 ユーザー設定 フーザー設定 フーザー設定 フーザー設定 フーレバー(B) コマンド② オブション(の)

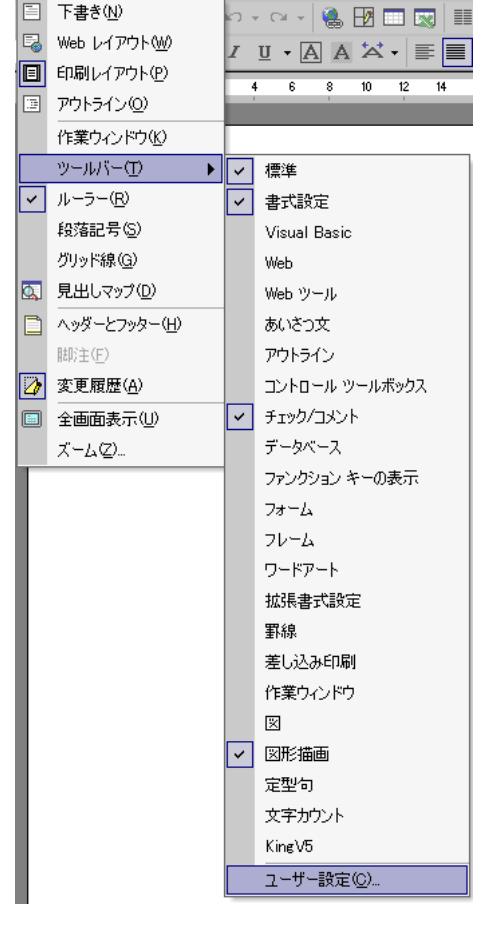

| <br>ファイル<br>編集           | ▲ リア キーボードの言語   |          |
|--------------------------|-----------------|----------|
| 表示 <br> 挿入               | ▶1 左から右へ        |          |
| 書式                       | ■               |          |
| 表/罫線                     | □ 二重下線          |          |
| Web<br>ウインドウ/ヘルプ<br>図形描画 | ▲ →重線 (空白以外下線)  | <b>•</b> |
| 選択したコマンド:                |                 |          |
| 説明( <u>P</u> )           | 選択したボタンの編集(M) → |          |

上図ウィンドウの「コマンド(C)」タグを選択。左側のウィンドウから「書式」を選択し、右側のウィンドウを下へスクロール。「キーボードの言語」と「左から右へ」、「右から左へ」をそれぞれマウスの左ボタンを押しながら、アイコンメニューの書式欄へドラッグします。

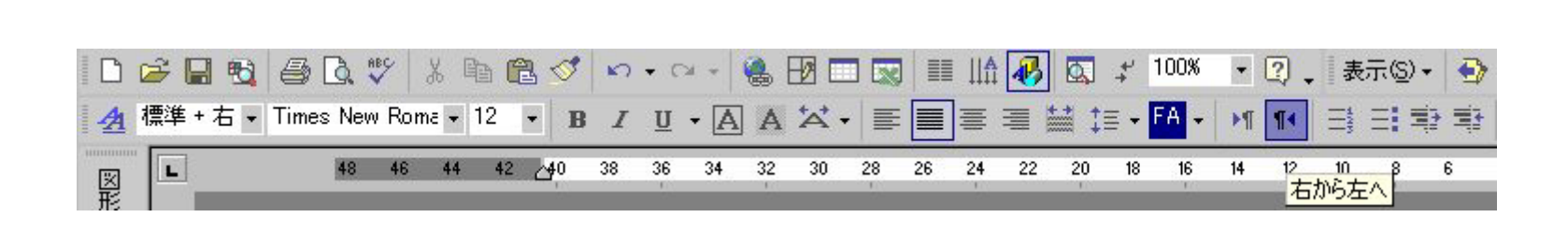

#### ペルシア語の数字については、次の操作をすると便利です。

| ) |
|---|
|   |
|   |
|   |
| ۲ |
|   |
|   |
|   |
|   |

初めに「挿入(I)から、「記号と特殊文字(S)」を選択します。「記号と特殊文字」のウィンドウが開きます。

| ォント | (E): [T | Times | New I         | Romar | i | _  | -  | 種類       | i( <u>U</u> ): 🛃 | 基本ア | ラビア  |
|-----|---------|-------|---------------|-------|---|----|----|----------|------------------|-----|------|
| X,  | Ч       | ч     | h             | h     | Ð | ə  | θ  | θ        |                  |     |      |
| 5   | ٦       | T     | Π             | υ     | , | ٦  | כ  | 5        | ם                | ۵   | 1    |
| Ĩ   | 1       | ۇ     | ļ             | ئ     | 1 | ب  | 01 | ت        | ĉ                | દ   | 2    |
| ٥   | و       | ى     | ي             | \$    | v |    | ١  | ۲        | ٣                | ٤   | 0    |
| ى   | ٥       | ٠     | 1             | ۲     | ٣ | ۴  | ۵  | 9        | ۷                | ٨   | ٩    |
| 5   | ىك      | 2     | ۶             | گ     | ڲ | \$ | £  | ى        | ى                | Ë   | ŗ    |
| 近例  | 観した     | 記号    | ( <u>R</u> ): | 23 A  |   |    | 4  | 22 - 24  |                  |     | × 4. |
| е   | ٥       | 3     | 1             | `     | / |    | ¢  | <u>+</u> | Π                | ~   | 2    |

ここでは「フォント(F)」を、「Times New Roman」に設定します。 「種類(U)」から「基本アラビア」を選択します。

左図は、表示内容を加工してありますので、実際のものとは異なりま すが、色が反転している[・]の部分が、ペルシア語のものです。その上 の行にあるものは、アラビア語で良く使われるものです。数字の「4:  $\gamma, \xi_{j}$ 「5:  $\delta, \circ_{j}$ 「6:  $\gamma, \tau_{j}$ に違いがあります。

ワードの場合、ペルシア語の数字にショートカットを設定できます。 図下部の「ショートカットキー(K)」を押します。(以下次図)

| キーボードのユーザー設定     ? ×       コマンドの指定<br>分類(C)     コマンド(Q):       すべてのコマンド     Symbol:       すべてのコマンド     Symbol:       まー、ストロークの指定<br>現在のキー(U):     割り当てるキーを押してください(N):       ご     Ctrl+9<br>記号と特殊文字:     4       現在の割り当て:     ANSI 1785       保存先(V):     Normal dot | 「割り当てるキー」を任意のものにしますが、ここでは、Ctrlボタンを利用し<br>ています。<br>「・」=Ctrl+0<br>「ヽ」=Ctrl+1<br>「ヾ」=Ctrl+2<br>「ヾ」=Ctrl+3<br>「ヾ」=Ctrl+3<br>「ヾ」=Ctrl+5<br>「ヶ」=Ctrl+6<br>「ヾ」=Ctrl+6<br>「ヾ」=Ctrl+7<br>「∧」=Ctrl+8<br>「੧」=Ctrl+9 |
|----------------------------------------------------------------------------------------------------|----------------------------------------------------------------------------------------------------|
| (保存先(V): Normal.dot ▼<br>説明<br>Times New Roman: 1785<br>割り当て(A) 削除(R) すべて元に戻す(S). 閉じる                                                                                                    | ーつの割り当てごとに、「割り当て(A)」で登録します。「保存先(V)」は、特<br>に他で使用している設定がなければ、どこでも構いません。                                                                                                    |

# Excel の設定

Excel 設定も Word に準じます。

| ユーザー設定                                           | <u>?×</u>                                                 |
|--------------------------------------------------|-----------------------------------------------------------|
| ツールバー(B) コマンド(Q) ;                               | オプション(②)                                                  |
| ツールバーにコマンドを追加するに<br>ツール バーにコマンドをドラッグして<br>分類(G): | は、[分類] を選択しこのダイアログ ボックスから<br>「移動します。<br>コマンド( <u>D</u> ): |
| 77イル ▲ 編集 表示                                     | ◎ 設定 ▲                                                    |
| 書式                                               | ▶¶ テキストの方向 ▶                                              |
| ッール<br>データ<br>ウ心ドウ/ヘルプ<br>図形描画<br>オートシェイプ        | <ul> <li>シート (右から左)</li> <li>♪ 罫線の作成</li> </ul>           |
| 選択したコマンド:                                        |                                                           |
|                                                  | 選択したボタンの編集(M) *                                           |
|                                                  |                                                           |
|                                                  |                                                           |
| 2                                                | 閉じる                                                       |

Word と同様、「表示(V)」 「ツールバー(T)」 [ユーザー設定(C)」 を選択します。 左のウィンドウが表示されます。 「コマンド(C)」 タグを選択。 左側のウィンドウから「書式」を選択し、 右 側のウィンドウを下へスクロール。「テキストの方向」をマウスの左ボ タンを押しながら、 アイコンメニューの書式欄 ヘドラッグします。 シートの列表示を右向きに変更する必要がある場合、メニュー「ツール(T)」から「オプション(O)」を選択し、「インターナショナル」を選択します。

下図の点線で強調された「現在のシートを右から左へ表示する(W)」のチェックボックスをクリックし、「OK」ボタンを押します。

| パション                     |                               | ?                                                                |
|--------------------------|-------------------------------|------------------------------------------------------------------|
| 表示<br>色                  | 計算方法   編集<br>  インターナショナル   自  | 全般   移行   ユーザー設定リスト   グラフ<br>計動保存   エラー チェック   スペル チェック   セキュリティ |
| 救値の表示<br>小数点の調<br>▼ システム | 方法<br>記号(D): [                | 桁区切り記号(T):                                                       |
| 印刷中 —<br>▼ A4/レ          | ヌーの用紙サイズを変更できるよう              | (Cする( <u>E</u> )                                                 |
| 標準の方向                    | 句: C 右から左(B)                  | カーソルの動き: 💿 論理順( <u>G</u> )                                       |
| ▶ 現在の                    | ● 左から右(L)<br>シートを右から左へ表示する(W) | ○ 視覚順(型)<br>□ 制御文字を表示する(S)                                       |
|                          |                               |                                                                  |
|                          |                               | OK キャンセル                                                         |

|                    | 質問を入 | カしてくださ | 50    | - 8 ×   |
|--------------------|------|--------|-------|---------|
| 00. 0.+<br>0.+ 00. | 使使   | 💷 • 🔮  | > - ▲ | • M • . |
| С                  |      | в      | A     |         |

🔟 この操作を行うと、左のように列が逆向きに表示されるようになります。

#### 

### ペルシア語の数字について

残念ながら Excel では、Word のようにペルシア語・アラビア語の数字を入力することはできません。普通の英数字を利用します。